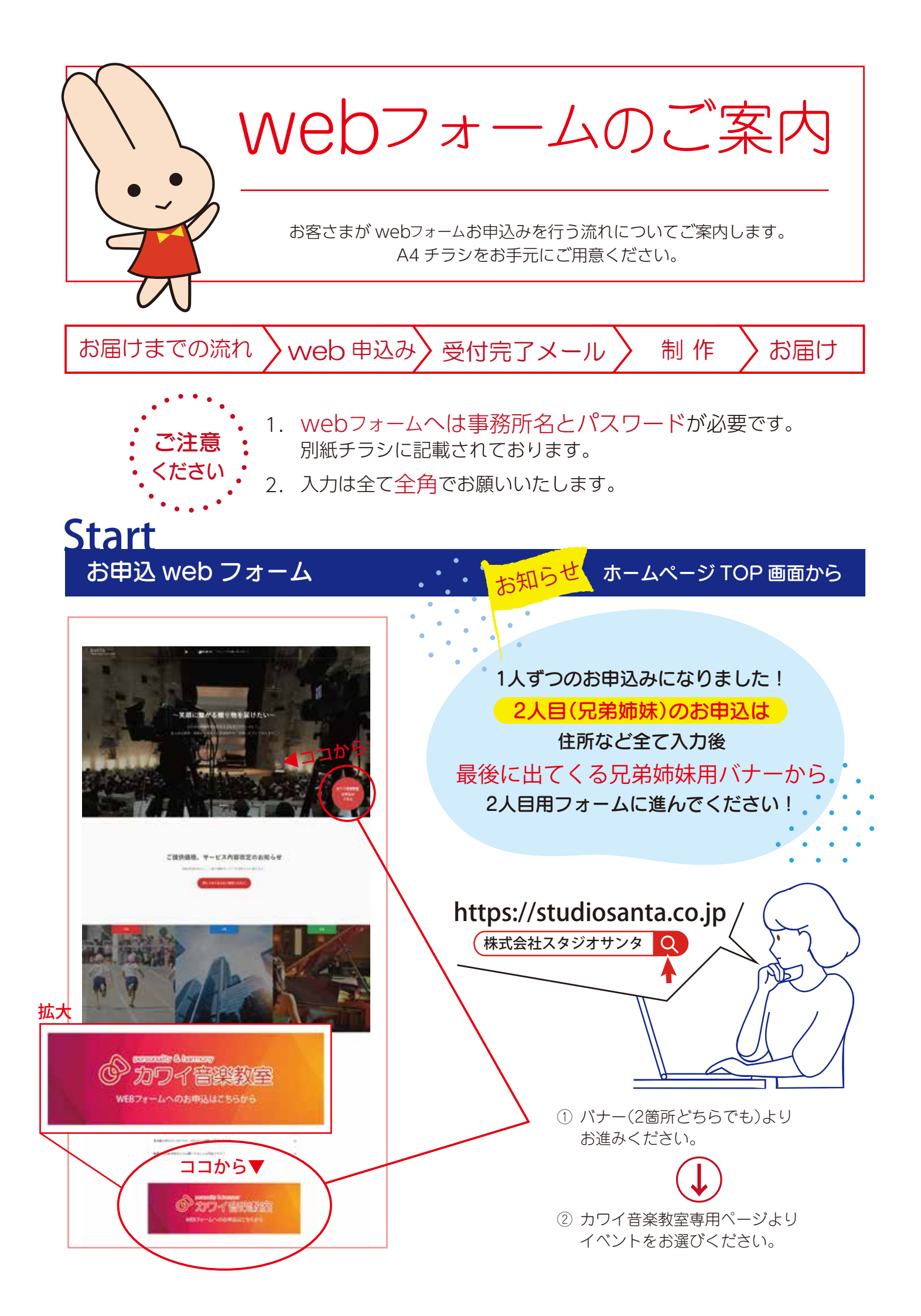

#### 事務所を選択

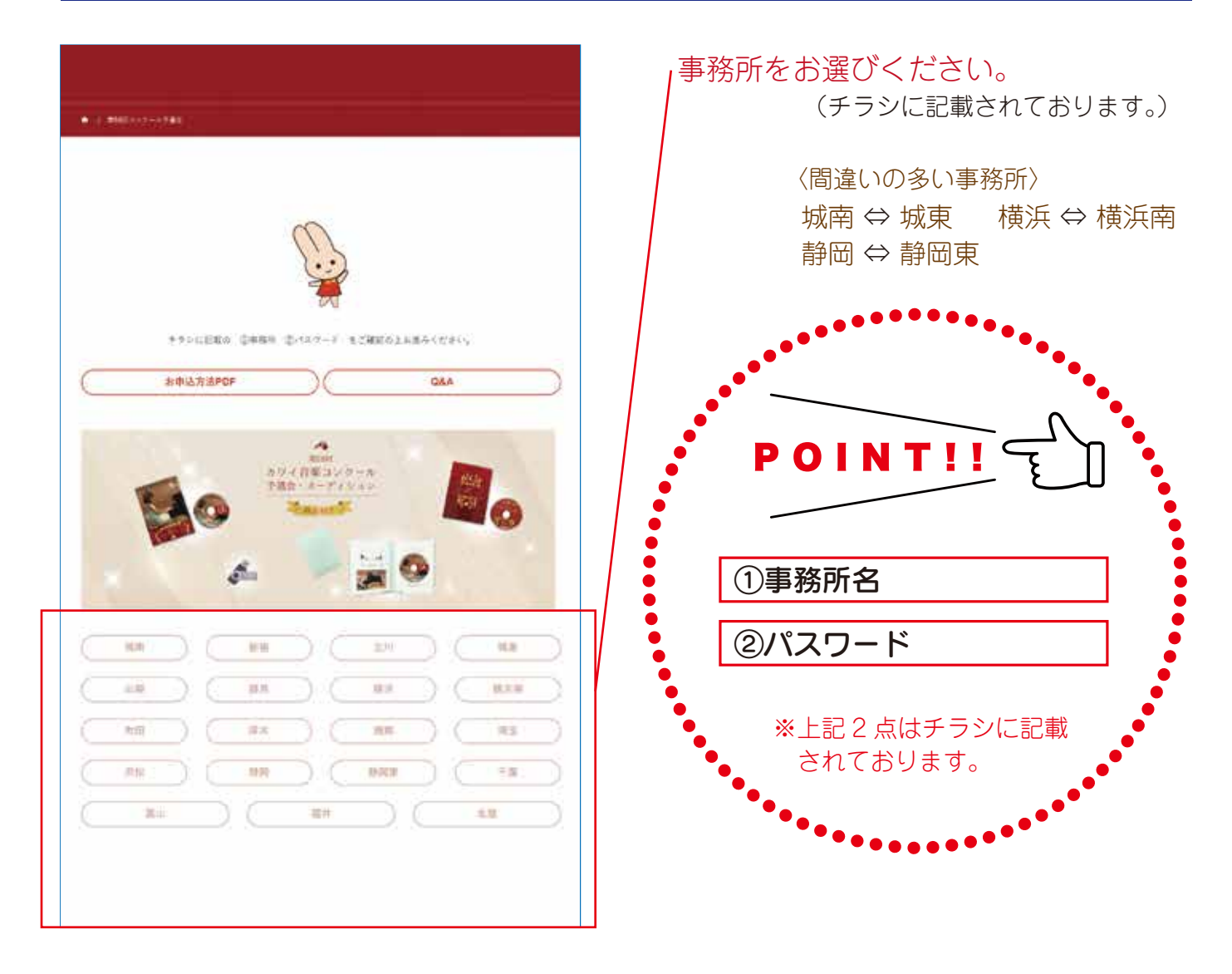

#### パスワードの入力

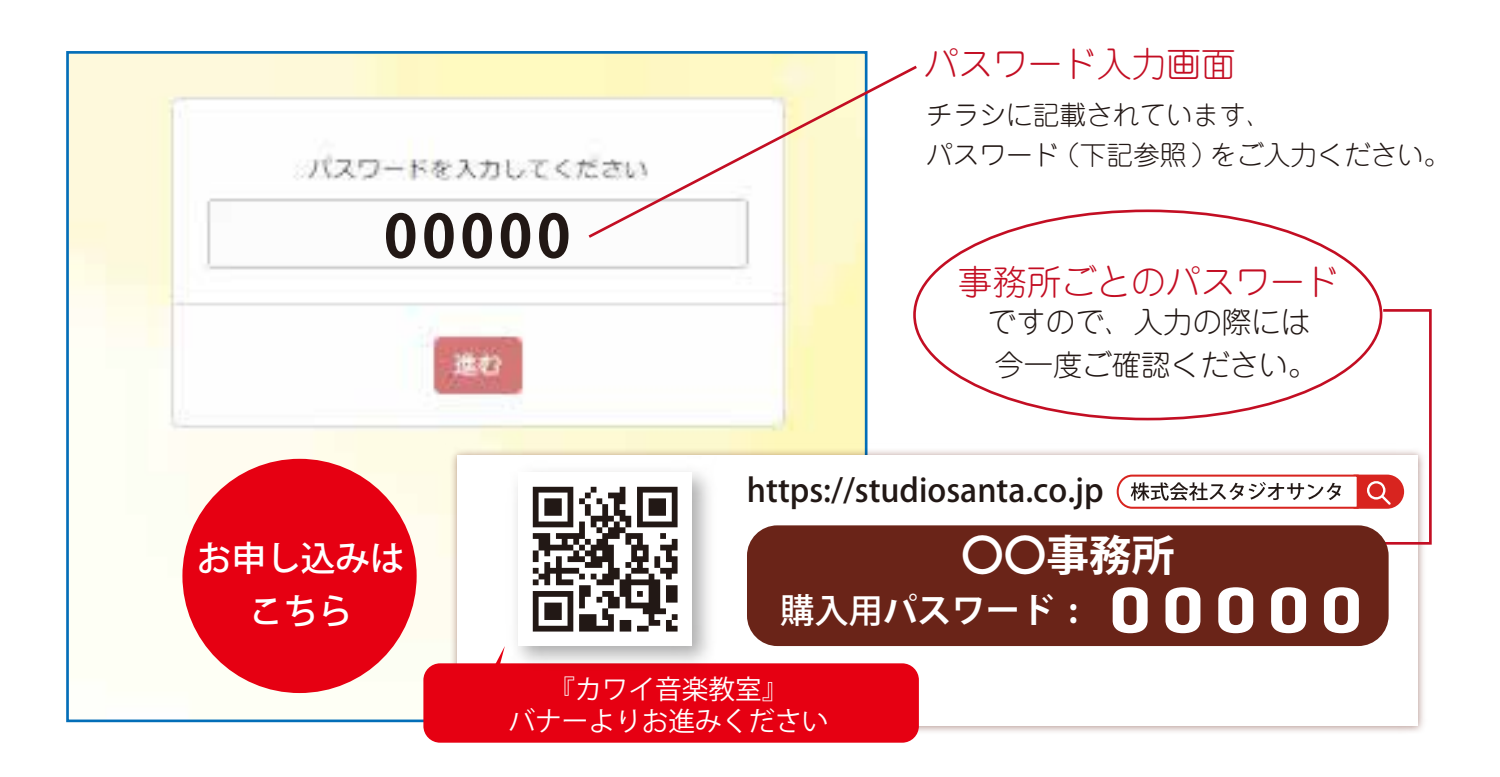

#### 商品のお申込み

#### ※必要事項へは必ずご入力をお願いいたします。

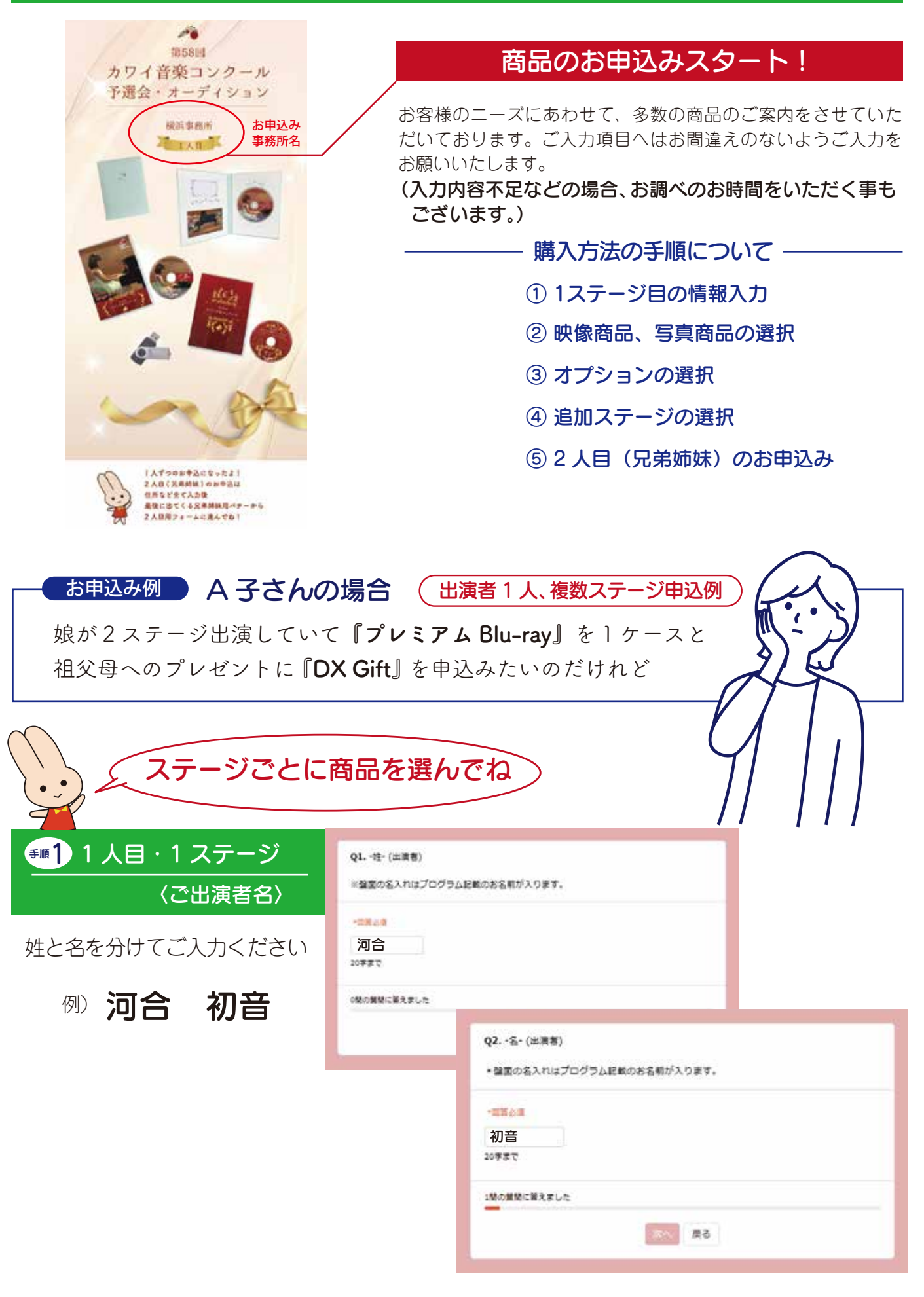

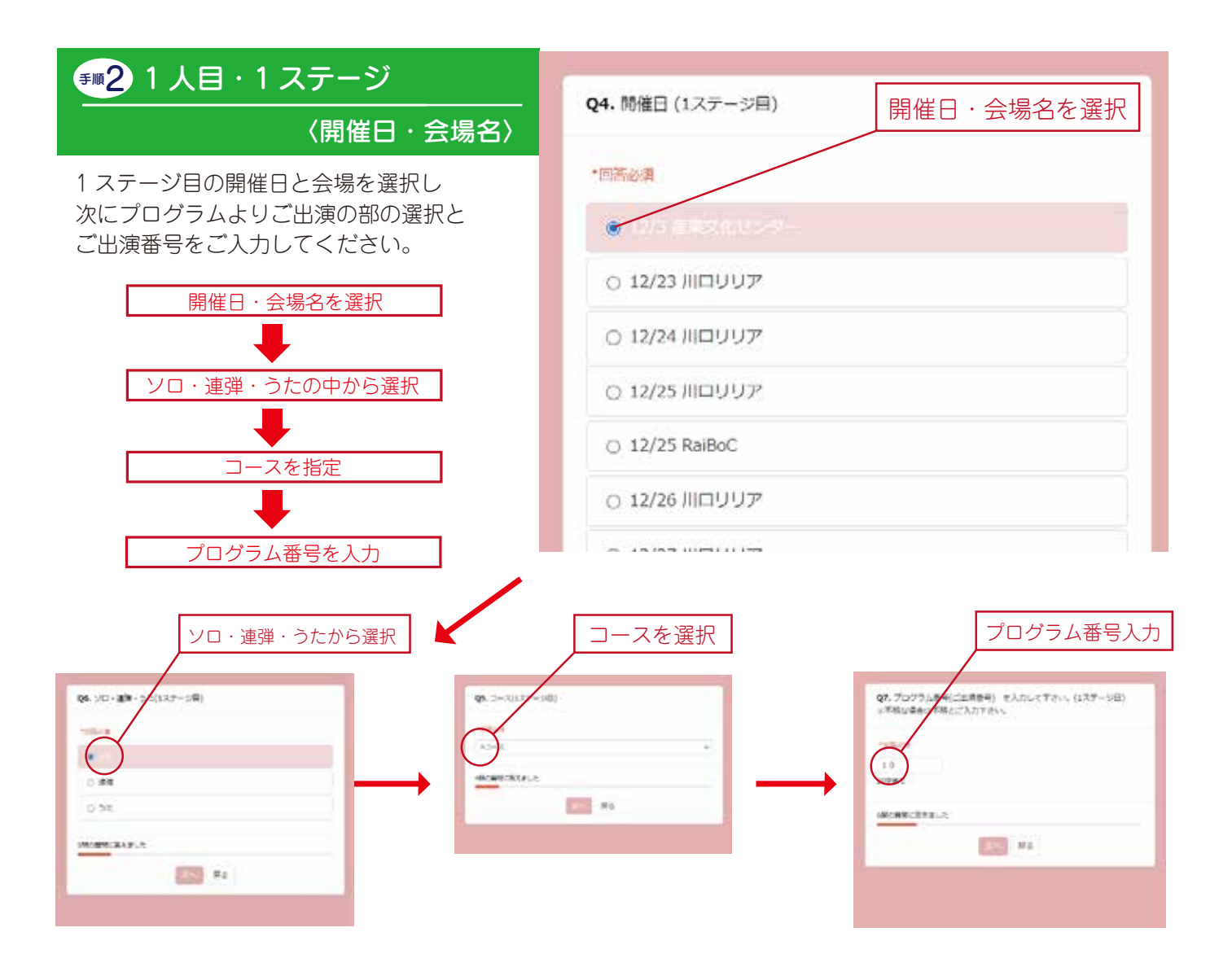

# 

映像商品と数量の選択

A 子さんの場合『プレミアム Blu-ray』と『DXGift』を選択し – 次に、商品の数量を選択してください。

- ・プレミアム商品(Blu-ray 又は DVD をお選びください)
- ・レギュラー商品(Blu-ray 又は DVD をお選びください)
- ・DXGift(Blu-ray 又は DVD をお選びください) ※DXGift への追加ステージはできません。

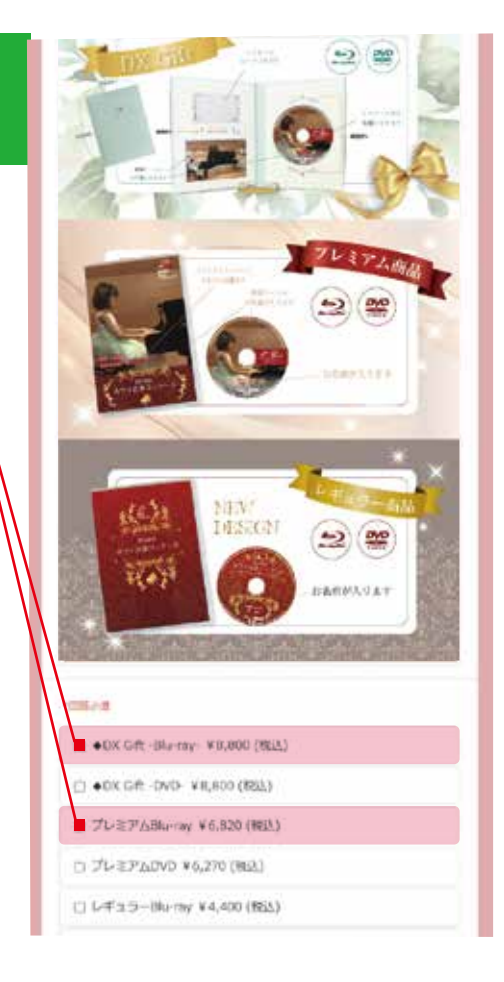

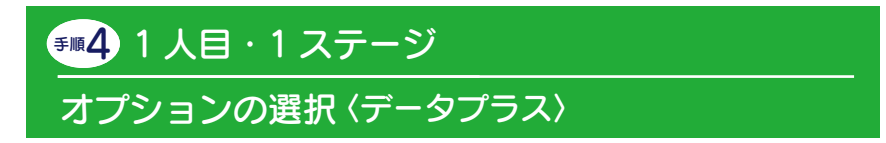

データプラス (動画データ /MP4) の追加 ができます。

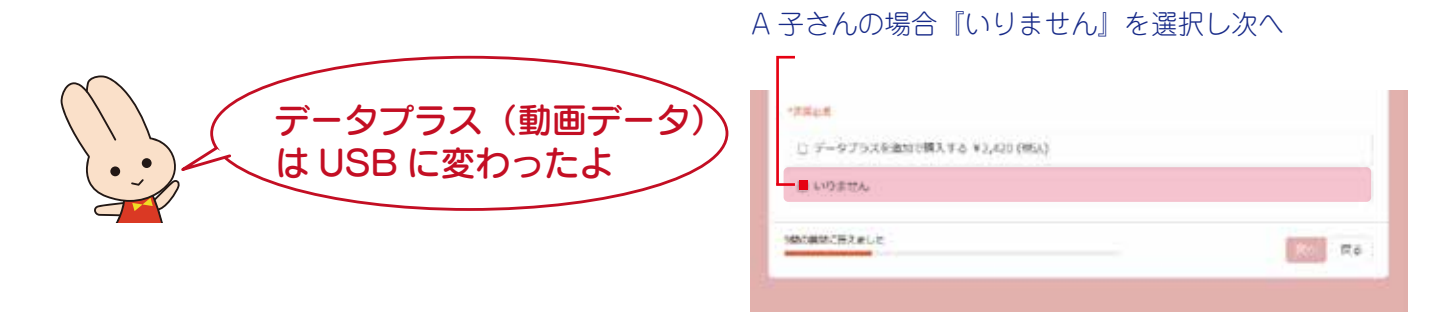

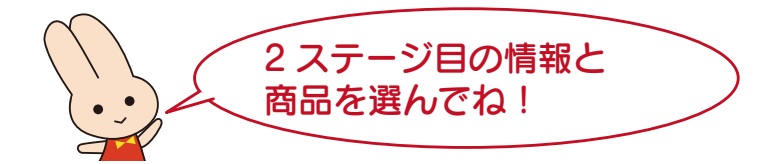

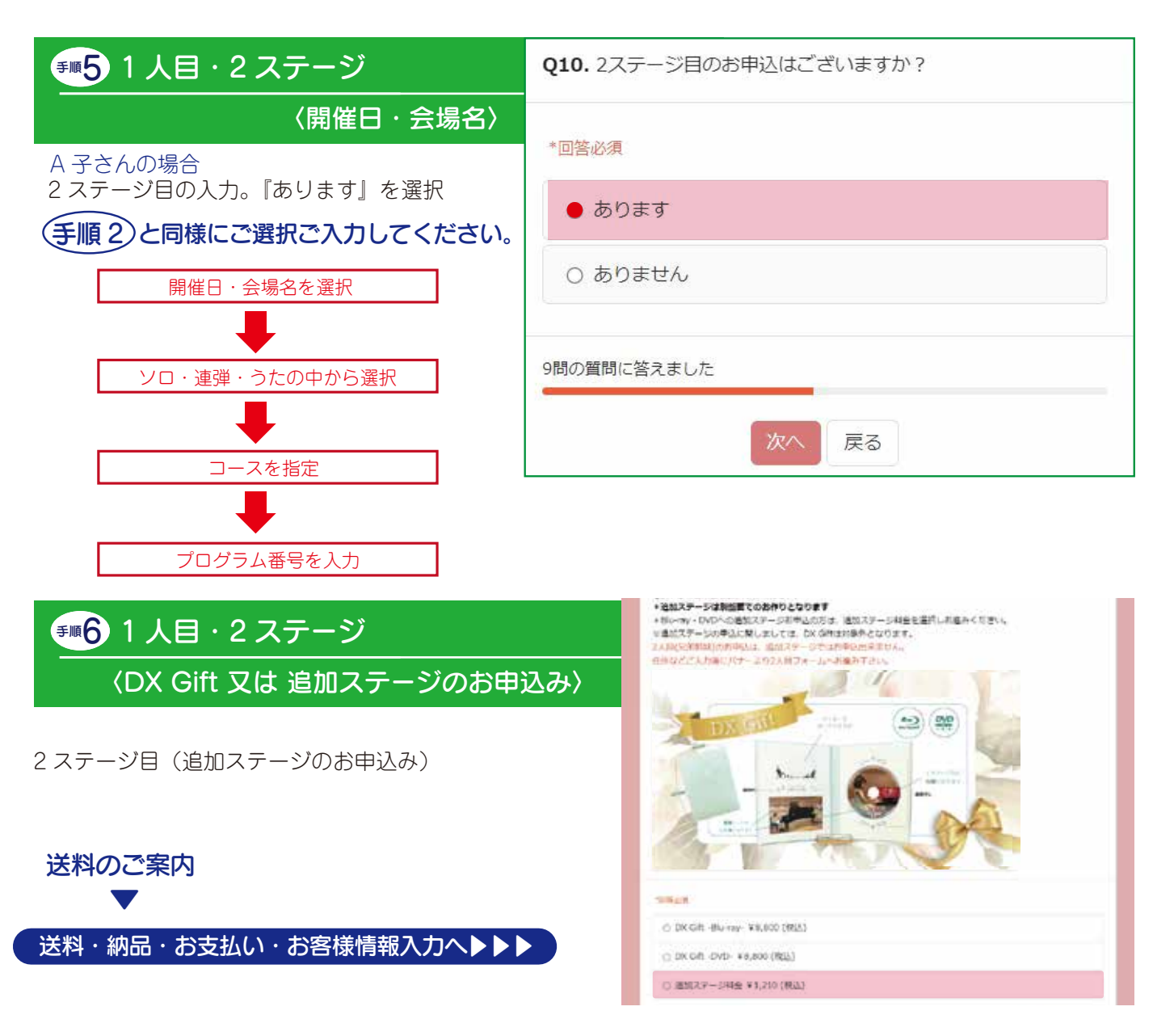

送料・納品・お支払い・備考欄について

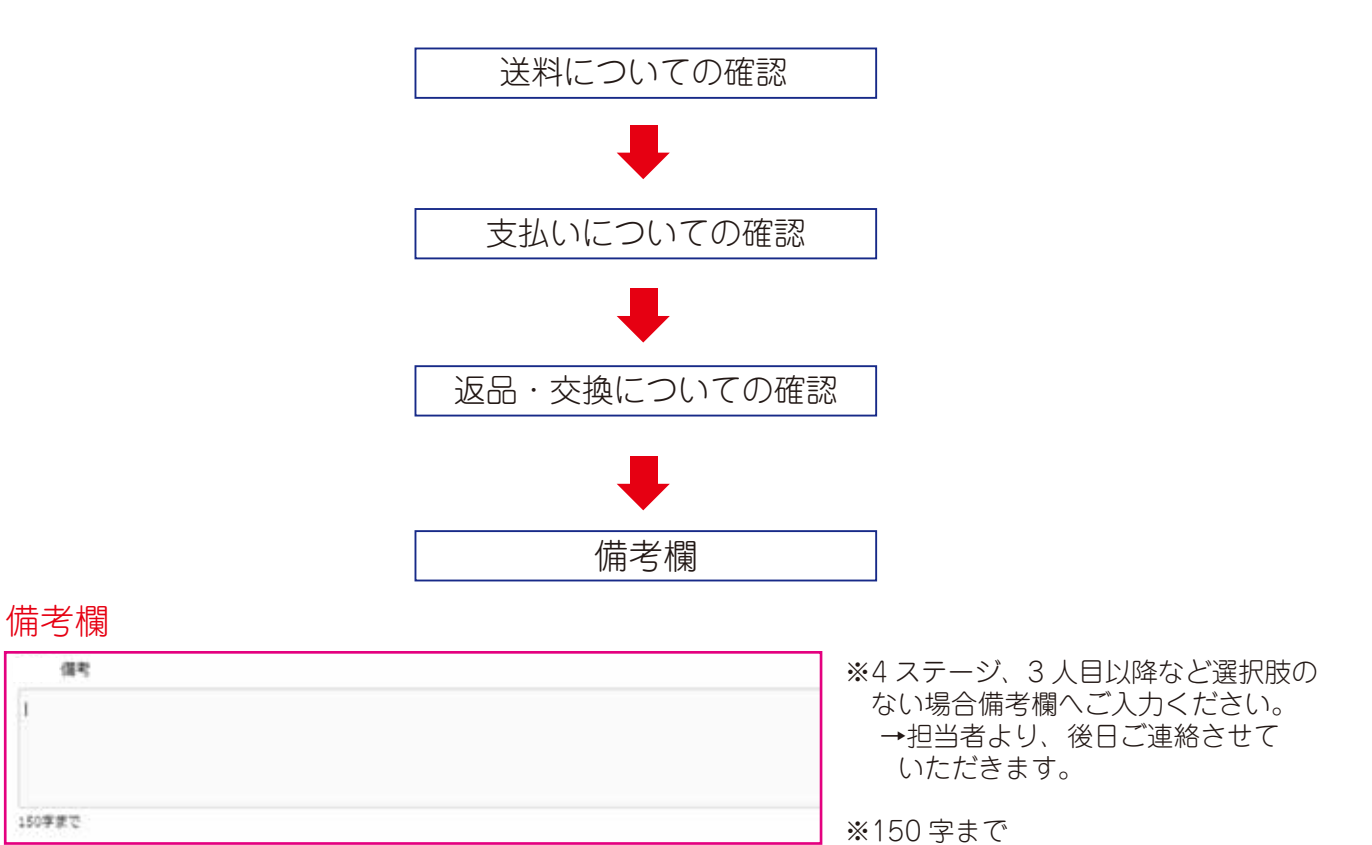

# 購入者 (保護者) 様情報の入力

| Roy Mill              |                                                                                                    |                                                                                                    |
|-----------------------|----------------------------------------------------------------------------------------------------|----------------------------------------------------------------------------------------------------|
| 伴旗者名"                 |                                                                                                    | ●●●●●● 保護者様お名前(全角入力)                                                                                                    |
| フリガナ                  |                                                                                                    | ●●●●●●●●●●●●●●●●●●●●●●●●●●●●●●●●●●●●                                                                                                    |
| 出資者人数"                |                                                                                                    | ● ご出演者人数                                                                                                    |
| 影使最号"                 | • • • • •                                                                                                    |                                                                                                    |
| 創運防護*                 | - ¥                                                                                                    |                                                                                                    |
| 住所 (最後までご入力<br>ください)* |                                                                                                    |                                                                                                    |
| 电达登号"                 |                                                                                                    |                                                                                                    |
| メールアドレス・              |                                                                                                    | ● メールアドレス                                                                                                    |
|                       | S-HOPFICE (MED)                                                                                                    |                                                                                                    |
| 国人情報の取扱いについて、<br>いて、  | ○申込者は「出満者ご本人・保護者及びご親戚<br>のお客様の個人情報につきましては、お問合せ<br>〇各種種利整係(デザイン・映像・著作権等)の<br>(1)構入した映像・録音はインターネットない<br>(2)構入した映像・録音は、個人が楽しひ以び<br>〇般像データの保存期間は、1年とさせて頂き<br>※Blu-ray/動面データ/DVDは、マスターデ・ | 1」に除らせて頂きます。<br>目的説外に使用することはありません。<br>都会上、次の(1)、(2)にご周輩の上、お申込ください。<br>どに配信致しません。<br>外に、他への上映・複製など致しません。<br>ます。<br>ータとなりますので大切に保管してください。 |

#### 申込受付完了

| full ration.                                                                                                    |                               |         |        | r |
|----------------------------------------------------------------------------------------------------|-------------------------------|---------|--------|---|
| BOURSE                                                                                                    |                               |         |        | ま |
| 19845                                                                                                    |                               |         |        | _ |
| 2014                                                                                                    |                               |         |        |   |
| anar                                                                                                    |                               |         |        |   |
| and that                                                                                                    |                               |         |        |   |
| OUR DELAYARD                                                                                                    | paral were consistent         | <i></i> |        |   |
| LIPPING ALTER STREET                                                                                                    |                               |         |        |   |
| Contraction and the second second sec |                               |         |        |   |
| 4<br>#4-+1                                                                                                    |                               |         |        |   |
| 08148-125-125-1860(8888)<br>2814-18880-188                                                                                                    | +1777-3-11777-911,+1.111(96)1 |         |        | * |
| <ul> <li>COMPARING CONTRACTORS</li> <li>CALLER AND ADDRESS CONTRACTORS</li> <li>CALLER AND ADDRESS CONTRACTORS</li> <li>CALLER AND ADDRESS CONTRACTORS</li> <li>CALLER AND ADDRESS CONTRACTORS</li> <li>CALLER AND ADDRESS CONTRACTORS</li> <li>CALLER AND ADDRESS CONTRACTORS</li> <li>CALLER AND ADDRESS CONTRACTORS</li> </ul>                                                                                                    |                               |         |        |   |
| (0.8.) 807.475.8003555714<br>210-2103.70941<br>29820120-383.75.57.81<br>2002988<br>(0.9211.0.8020000168-1)                                                                                                    |                               |         |        |   |
| 単型を見料除って利用店く会員し、ご<br>ます。<br>交換について<br>都会とよる活動、交換になごがないた。<br>で、内容をよく方能がありた。お見<br>さまずよう方能・中し上げます。                                                                                                    |                               |         |        |   |
| -90,1280,088, 25:2888<br>39299423,74294                                                                                                    |                               |         |        |   |
|                                                                                                    | .nama                         | •       | (6833) |   |
|                                                                                                    | 3                             | 40.097  | ľ.     |   |
|                                                                                                    |                               |         |        |   |

内容を必ずご確認ください。 お申込み内容と料金をご確認いただき送信すると 申込完了 となります。

※修正が必要な場合は、フォーム内の 反る をクリックし、修正したい画面まで 戻り、修正してください。

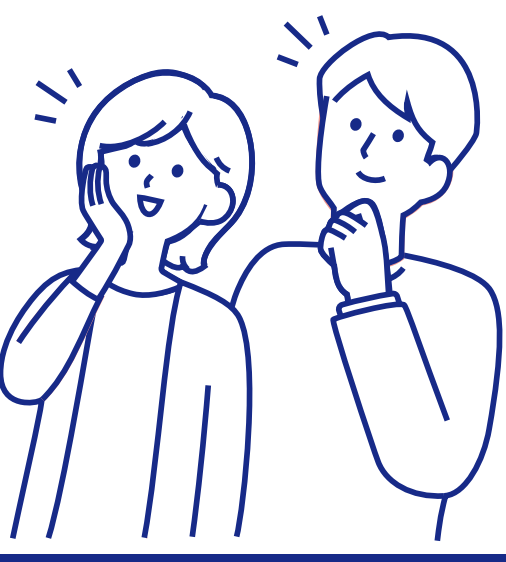

### 申込受領とお2人目(兄弟姉妹)のお申込み

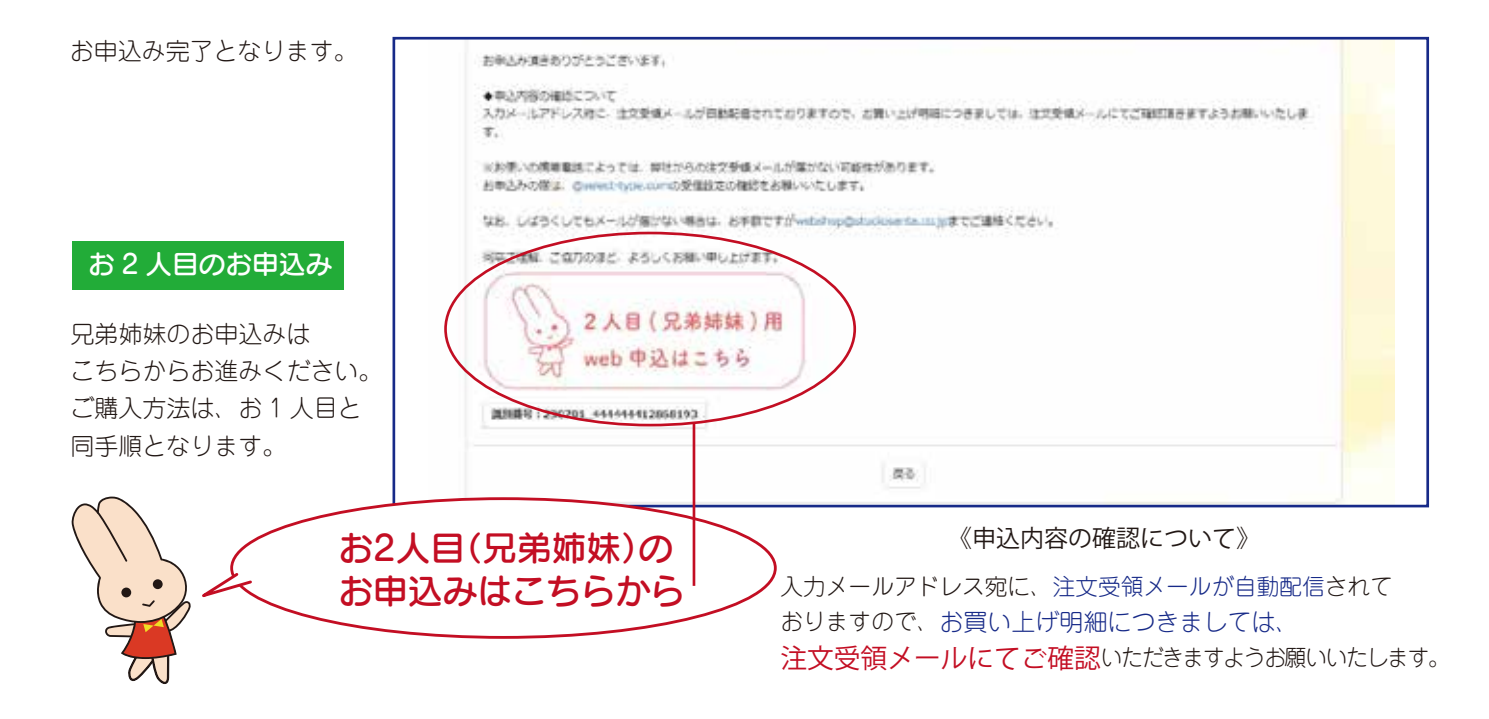